## New Applicant Log-In Instructions

Chiropractic Physician's & Chiropractic Assistant's

Supported Browsers

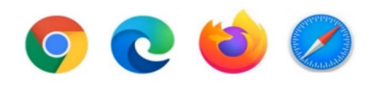

- 1. To begin please select the following link: <u>https://chirobd.nv.gov</u> and select "New Applicant Portal" on the Board's home page.
- 2. Select "Apply Now"

| Chiropractic Physicians'<br>Board of Nevada | Applicant Portal        |   |  |  |
|---------------------------------------------|-------------------------|---|--|--|
|                                             | 🚔 E-mail                |   |  |  |
|                                             |                         | Þ |  |  |
|                                             | Sign In Forgot Password |   |  |  |
|                                             | Nerruser? Apply Now     | > |  |  |

3. Enter your email address and submit.

| Please  | enter your confidential e-mail address that you use to receive yo<br>an link. |
|---------|-------------------------------------------------------------------------------|
| This e- | mail account must not be shared and must be used only by you.                 |
| G (     | 5-mail                                                                        |
| = (     | Donfirm e-mail                                                                |
| 4.4     |                                                                               |

- 4. A temporary password will be emailed to you.
- 5. Go back to the login page and enter the temporary password given.

- 6. Once you are logged in, you will set up your security questions.
  - Please note the "Answer" is case sensitive.

| Two-Stage Authentication: Security Questions                                                                                 |        |   |  |
|----------------------------------------------------------------------------------------------------|--------|---|--|
| To help protect the privacy of your account, please select three questions below and provide their<br>corresponding answers. |        |   |  |
| Security question 1 *                                                                                                    | Select | ~ |  |
| Answer *                                                                                                    |        |   |  |
| Security question 2 *                                                                                                    | Select | ~ |  |
| Answer *                                                                                                    |        |   |  |
| Security question 3 *                                                                                                    | Select | ~ |  |
| Answer *                                                                                                    |        |   |  |
| Submit                                                                                                    |        |   |  |

7. Next, it will ask you to reset your password.

| Password Reset                                                                                                    |                                                                                                    |  |  |
|----------------------------------------------------------------------------------------------------|----------------------------------------------------------------------------------------------------|--|--|
| To help protect the privacy of<br>password must be at least<br>special character. Your new<br>country, postal code, birth d | otect the privacy of your account, please provide a new password and confirm it below. Your new<br>must be at least 8 characters, contain a minimum of one upper case letter, one number, and one<br>laracter. Your new password must not contain your first name, last name, address, city, province,<br>ostal code, birth date, or commonly used words like "password". |  |  |
| Password strength:                                                                                                    | Weak                                                                                                    |  |  |
| New password *                                                                                                    |                                                                                                    |  |  |
| Confirm password *                                                                                                    |                                                                                                    |  |  |
| Submit                                                                                                    |                                                                                                    |  |  |

- 8. Thereafter, you are logged in.
- 9. Select "Start New Application"

## 10. Select the application type.

| _   | Chiropractic Physicians'<br>Board of Nevada                                                                                                    |                                                                                                    |  |
|-----|----------------------------------------------------------------------------------------------------|----------------------------------------------------------------------------------------------------|--|
|     | Online application                                                                                                    |                                                                                                    |  |
|     | Welcome<br>Fees & Receipts<br>Account Settings                                                                                                    | Application Type                                                                                                    |  |
|     | 1 Application Type                                                                                                    | Note:         Please select the type of application you are applying for.           Warning:         Once an application type has been made, changing to another application type will result in previous information being reset.                                                                                                    |  |
|     | <ol> <li>Application Instructions</li> <li>Personal Information</li> <li>Educational Background</li> <li>Other License</li> <li>Employment Information</li> <li>Certifications</li> </ol> | Doctor of Chiropractic           Doctor of Chiropractic           Thank you for your interest in applying for licensure as a Doctor of Chiropractic in Nevada. Please refer to http://chirobd.nv.gov/Board/ for your information and study of the Nevada Revised Statutes (NRS) 634 and 629, Nevada Administrative Code (NAC) 634, and Cross References for NRS and NAC 634. Every applicant must complete the application form and submit all of the required supporting documents prior to taking the Nevada Chiropractic Law Exam.           Select this Application >             |  |
| 11. |                                                                                                    | Doctor of Chiropractic by Endorsement<br>This application allows residents to use an out-of-state professional or occupational license to qualify for a license to work. Please refer to<br>http://chirobd.nv.gov/Board/ for your information and study of the Nevada Revised Statutes (NRS) 634 and 629, Nevada Administrative<br>Code (NAC) 634, and Cross References for NRS and NAC 634. Every applicant must complete the application form and submit all of the<br>required supporting documents prior to taking the Nevada Chiropractic Law Exam.<br>Select this Application > |  |
|     |                                                                                                    | Chiropractic Assistant ^                                                                                                    |  |
|     |                                                                                                    | Chiropractic Assistant Use this application if you would like to apply for a Chiropractic Assistant license in the State of Nevada. Select this Application > Collapse                                                                                                    |  |

Note: Once your application is submitted you are able to monitor the status of your application. Select "New Applicant Portal" from the home page at chirobd.nv.gov and login using the email and password used to create your account, then select "Document." You may select "Review" to see your application as submitted.

| Welcome                           |                                    |                                              |                              |                          |                       |                                                  |
|-----------------------------------|------------------------------------|----------------------------------------------|------------------------------|--------------------------|-----------------------|--------------------------------------------------|
| Thank you for your inte<br>later. | rest in applying with the Chiropra | ctic Physicians' Board of Nevada (CPBN)! Ple | ease follow the step-by-step | instructions to complete | your application. You | will be able to save your progress and return to |
| For assistance, please            | contact us at 775-688-1921.        |                                              |                              |                          |                       |                                                  |
| Your application information      | ation is listed below.             |                                              |                              |                          |                       |                                                  |
| Application No.                   | Application Type                   | License Type                                 | Application Status           | Submitted Date           | Decision Date         |                                                  |
| 01406                             | Chiropractic Assistant             | CHIROPRACTIC ASSISTANT                       | Approved                     | 10/31/2022               | 10/31/2022            | → Documents → Review                             |
| Start New Application             | on                                 |                                              |                              |                          |                       |                                                  |